# MedBASE GONet EDT Quick Reference

### **Creating an EDT Submission File**

 $\overline{\nabla}$ 

- 1. From Process Menu, select F3-Submit <sup>™</sup>
- 2. Select F7-Bill <sup>™</sup>
- 3. Select Yes ℕ
- 4. Select EDT Out Box ा
- 5. Choose Billing Summary options
- 6. Select OK <sup>™</sup>.

### Sending Submission Files to MOH Using EDT

- 1. From Process Menu, select EDT <sup>™</sup>
- 2. Select Connect to GO-NET
- 3. Type 3 for Ministry of Health Menu
- 4. Type 1 for Send Claim File
- 5. Type T for **Text**
- 6. Under **File Name** enter submission file name (top left corner of Billing Summary)
- 7. Press F11 to begin file transfer

### **Retrieving Reports from MOH Using GONet EDT**

- 1. From Process Menu, select EDT №
- 2. Select Connect to GO-NET <sup>™</sup>
- 3. Type 1 for **Download**
- 4. Press F8 to select files
- 5. Press F10 to commence the download
- 6. Repeat steps 5 and 6 until all available files have been downloaded.

### Printing Downloaded MOH EDT Reports

1. From Process Menu, select EDT <sup>™</sup>

2. Select Print <sup>™</sup> to print a selected file, or Print All <sup>™</sup> to print all files in the Inbox.

## Processing OHIP Reconciliation ("Remittance Advice") Files

- 1. From Process Menu, select F3-Reconcile
- 2. Select EDT Inbox R
- 3. Select Open 🕾
- 4. Select Continue
- 5. Choose desired file(s) and select OK  $\heartsuit$ .